## การปริ้นใบประกาศนียบัตร

1. เข้าที่เว็บไซค์ https://hrmis.nu.ac.th และทำการ Log in เข้าสู่ระบบด้วย Nu Account ของตัวเอง

| <b>NU</b> | Human Resource<br>Management Information System |  |
|-----------|-------------------------------------------------|--|
|           | C (**LišioJiri<br>mil)                          |  |
|           | เข้าสู่ระบบ                                     |  |

2. คลิกที่รูปเมนู Certificate

| หน้าหลัก   สถิติ <del>+</del>   แบบฟอร์ม <del>+</del>   บริการออนใลแ์ <del>+</del>   ADMIN <del>+</del>   ออกจากระบบ |                         |                 | $\frown$                                                                                                    |             |  |
|----------------------------------------------------------------------------------------------------|-------------------------|-----------------|----------------------------------------------------------------------------------------------------|-------------|--|
| ประวัติการเมือนเงินเดือน                                                                                             |                         | โลโกรงเอาเรือเห | เครื่องราชอิตรียนารณ์                                                                                                    | CERTIFICATE |  |
| ร้อมูลการปฏิบัติงาน                                                                                                  | <b>ย้อมูลสนิติการสา</b> | ++++            | ananananan<br>Sundanahan<br>Sundanahan<br>Sundan<br>Sundan<br>S |             |  |

3. คลิกปริ้นใบประกาศนียบัตรตามหัวข้อโครงการที่เข้าร่วม

| หน้าหลัก   สถิติ ◄   แบบฟอร์ม ◄   บริการออนใลน์ ◄   ADMIN ◄   ออกจากระบบ                                     |      | $\frown$               |
|----------------------------------------------------------------------------------------------------|------|------------------------|
| ประกาศนียบัตรโครงการ                                                                                         | (    | ปรั้นใบประกาศนีย์บัตร  |
| ครงการพัฒนาศักยภาพและเพิ่มพูนความรู้ของบุคลากรสายสนับสนุน "หลักเกณฑ์และวิธีการเลื่อนระดับให้สูงขึ้นตาม caree | ath" | - <b></b>              |
|                                                                                                    | à    | จิบสิทธิ์ © พ.ศ.2557 🗳 |

รายกรณีใบประกาศนียบัตรจะปรากฏข้อมูลสำหรับผู้ที่ผ่านเงื่อนไขการเข้าร่วมโครงการ กรณีขอ ข้อมูลเพิ่มเติมติดต่อประสานงานเจ้าหน้าที่ได้ที่ 1172